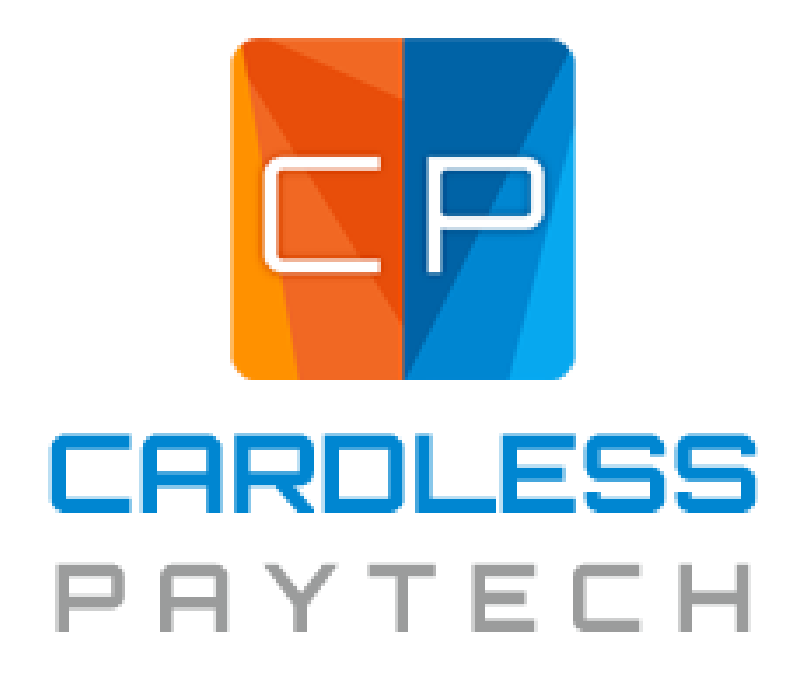

CardlessPay - by Cardless Payment Processing Version: 1.0.0

| Description                                             | 3  |
|---------------------------------------------------------|----|
| Installation                                            | 4  |
| Setup and Configuration of CardlessPay                  | 9  |
| WooCommerce Checkout Settings                           | 11 |
| How to use                                              | 13 |
| The WooCommerce Orders page                             | 13 |
| FAQ                                                     | 14 |
| I'm getting an error at checkout! What should I do?     | 14 |
| Invalid Email Address and Invalid Phone Number          | 14 |
| Invalid Zipcode                                         | 14 |
| Cannot Create Checks Using Client's Routing and Account | 14 |

## Description

CardlessPay by CardlessPay Payment Processing plugin for WordPress is an extension for WooCommerce which adds an eCheck payment gateway to WooCommerce for use in WordPress. CardlessPay by Cardless Payment Processing adds an eCheck payment gateway that can be used in any WordPress online store to accept eChecks as a method of payment When the CardlessPay by Cardless Payment Processing plugin is enabled, an eCheck payment option is available upon checkout which can accept a routing number and account number to create an eCheck that will be processed by CardlessPay by Cardless Payment Processing.

## Installation

- 1. Download and unzip the latest release zip file.
- 2. If you use the WordPress plugin uploader to install this plugin skip to step 5.
- 3. Upload the entire plugin directory to your /wp-content/plugins/ directory.
- 4. Activate the plugin through the 'Plugins' menu in WordPress Administration.
- 5. Go to -> CardlessPay by Cardless Payment Processing in the dashboard left panel and configure your CardlessPay by Cardless Payment Processing settings.

After a WordPress site has been set up with WooCommerce, navigate to the "Plugins" section via the WordPress dashboard on the left side of the page.

| <b>9</b> ] | Media            | Customize Your Site                         |         |
|------------|------------------|---------------------------------------------|---------|
|            | Pages            | or, change your theme completely            |         |
| WPO        | WooCommerce      |                                             |         |
| ٢          | Products         | At a Glance                                 |         |
| *          | Appearance       | 🖈 1 Post                                    | 5 Pages |
| K.         | Plugins <b>2</b> | I Comment                                   |         |
| *          | Users            | WordPress 5.2.3 running Twenty Nineteen the | me.     |
| s          | Tools            | Search Engines Discouraged                  |         |
| 55         | Settings         | Activity                                    |         |
| 0          | Collapse menu    | Recently Published                          |         |

Once on the Plugins page, click on the "Add New" button on the top of the page.

| 🍘 Dashboard       | Plugins Add New                   |                                                                                                    |
|-------------------|-----------------------------------|----------------------------------------------------------------------------------------------------|
| 🖈 Posts           | All (3)   Active (1)   Inactive ( | 2)   Update Available (2)                                                                                                    |
| 93 Media          | Bulk Actions                      |                                                                                                    |
| 📕 Pages           | Plugin                            | Description                                                                                                    |
| Comments          | Akismet Anti-Spam                 | Used by millions, Akismet is quite possibly the best way in the world to                                                                              |
| WooCommerce       | Activate Delete                   | Version 4.1.2   By Automattic   View details                                                                                                    |
| 📦 Products        | There is a new vertex             | ersion of Akismet Anti-Spam available. <u>View version 4.1.3 details</u> or <u>updat</u>                                                              |
| 🔊 Appearance      |                                   |                                                                                                    |
| 😰 Plugins 🙆 🛛 🤇   | Hello Dolly Activate Delete       | This is not just a plugin, it symbolizes the hope and enthusiasm of an er<br>Dolly. When activated you will randomly see a lyric from Hello, Dolly in |
| Installed Plugins |                                   | Version 1.7.2   By Matt Mullenweg   View details                                                                                                    |
| Add New           | WooCommerce                       | An eCommerce toolkit that helps you sell anything. Beautifully.                                                                                       |
| Plugin Editor     | Settings   Deactivate             | Version 3.7.0   By Automattic   View details   Docs   API docs   Premium                                                                              |
| 🕹 Users 🎤 Tools   | O There is a new v                | version of WooCommerce available. <u>View version 3.8.1 details</u> or <u>update r</u>                                                                |

After navigating to the "Add Plugins" page, type "CardlessPay by Cardless Payment Processing" in to the "Search plugins" text box.

| Add Plugins    | 5 Upload P | lugin   |             |           |         | Search here |   |
|----------------|------------|---------|-------------|-----------|---------|-------------|---|
| Search Results | Featured   | Popular | Recommended | Favorites | Keyword | CardlessPay | × |

Next, click "CardlessPay by Cardless Payment Processing" to bring up the details about the plugin.

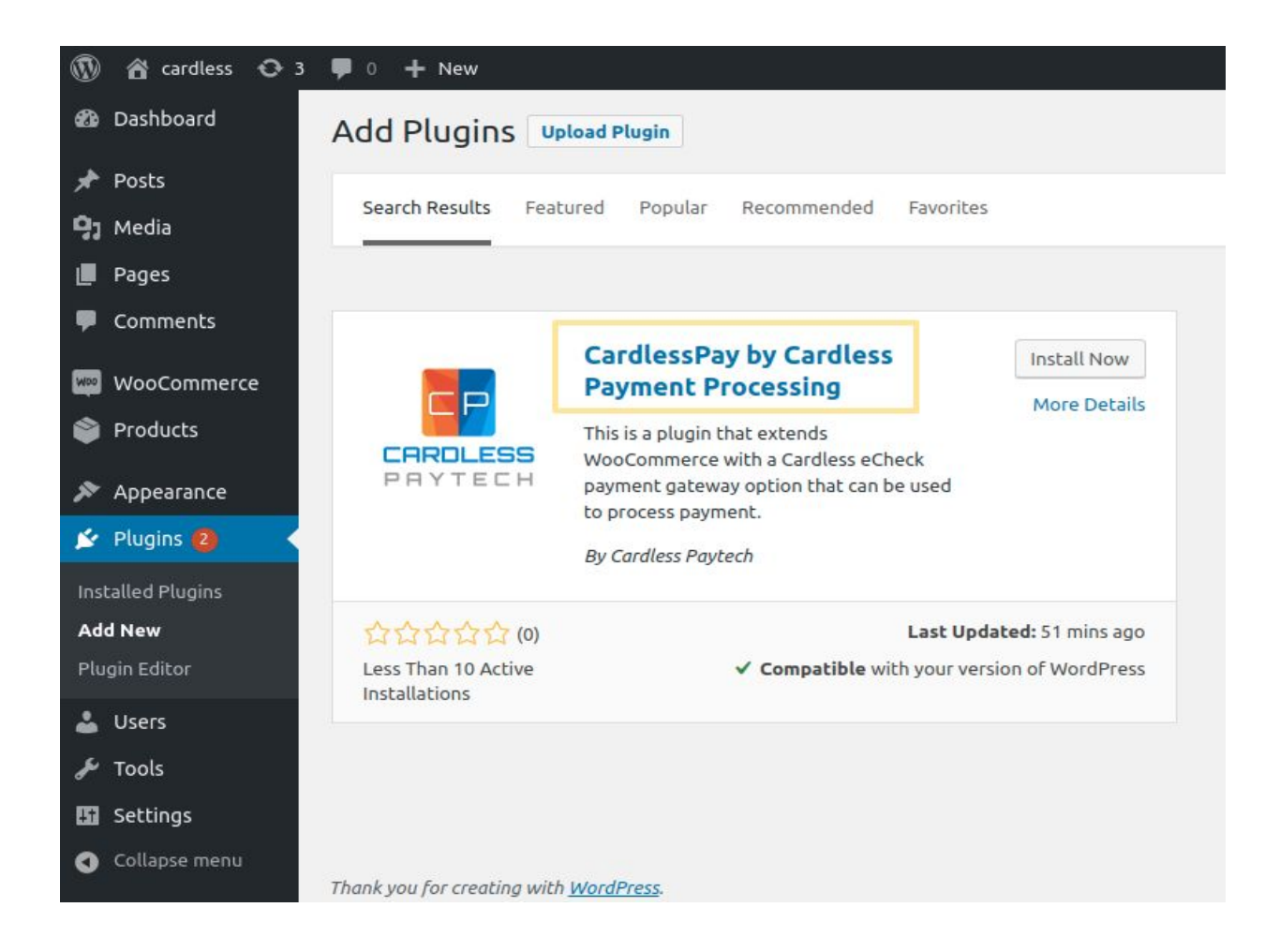

Click the "Install Now" button located at the bottom of the page. You may wish to read the description and changelog as it can change regularly and may contain relevant information!

#### CardlessPay - by Cardless Payment Processing

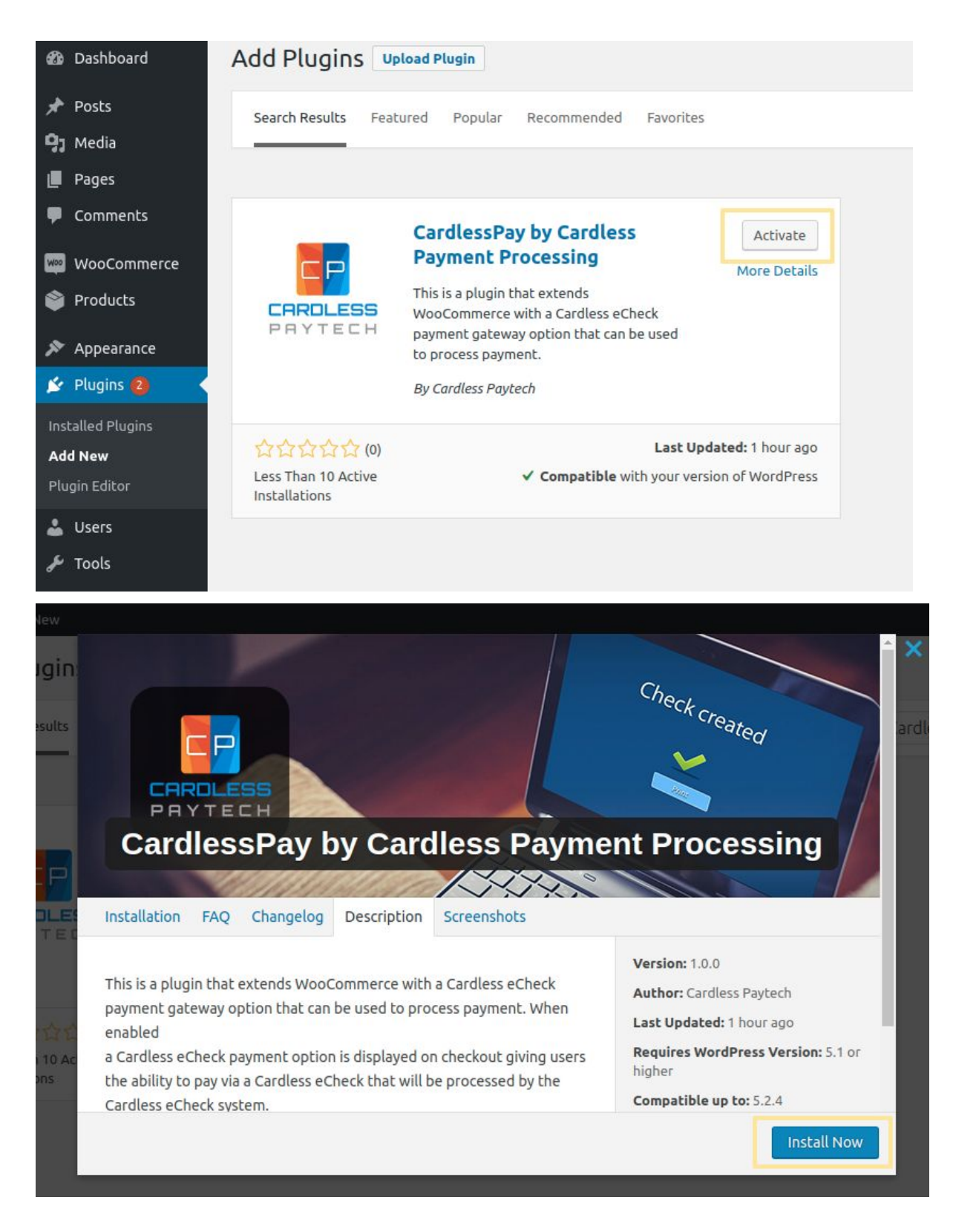

Once CardlessPay has been installed, click the "Activate" button.

When the plugin has been activated, you will be redirected back to the "Plugins" page which should look similar to this.

| 🙆 Dashboard                                          | Plugin                                             | Description                                                                                                    |
|------------------------------------------------------|----------------------------------------------------|----------------------------------------------------------------------------------------------------|
| ✤ Posts ♀ Media                                      | Akismet Anti-Spam<br>Activate   Delete             | Used by millions, Akismet is quite possibly the best way in the world to <b>protect your b</b> sleep. To get started: activate the Akismet plugin and then go to your Akismet Setting. Version 4.1.2   By Automattic   View details     |
| <ul><li>Pages</li><li>Comments</li></ul>             | O There is a new version of Akisr                  | net Anti-Spam available. <u>View version 4.1.3 details</u> or <u>update now</u> .                                                                                                    |
| WooCommerce                                          | CardlessPay by Cardless Paytech<br>Activate Delete | CardlessPay gateway for WooCommerce<br>Version 1.0.0   By Cardless Paytech   View details                                                                                                    |
| <ul> <li>Appearance</li> <li>Plugins (2)</li> </ul>  | Hello Dolly<br>Activate   Delete                   | This is not just a plugin, it symbolizes the hope and enthusiasm of an entire generation<br>Armstrong: Hello, Dolly. When activated you will randomly see a lyric from Hello, Dolly<br>Version 1.7.2   By Matt Mullenweg   View details |
| <b>Installed Plugins</b><br>Add New<br>Plugin Editor | WooCommerce<br>Settings   Deactivate               | An eCommerce toolkit that helps you sell anything. Beautifully.<br>Version 3.7.0   By Automattic   View details   Docs   API docs   Premium support                                                                                     |

# Setup and Configuration of CardlessPay

Click on the "CardlessPay" settings button on the bottom left.

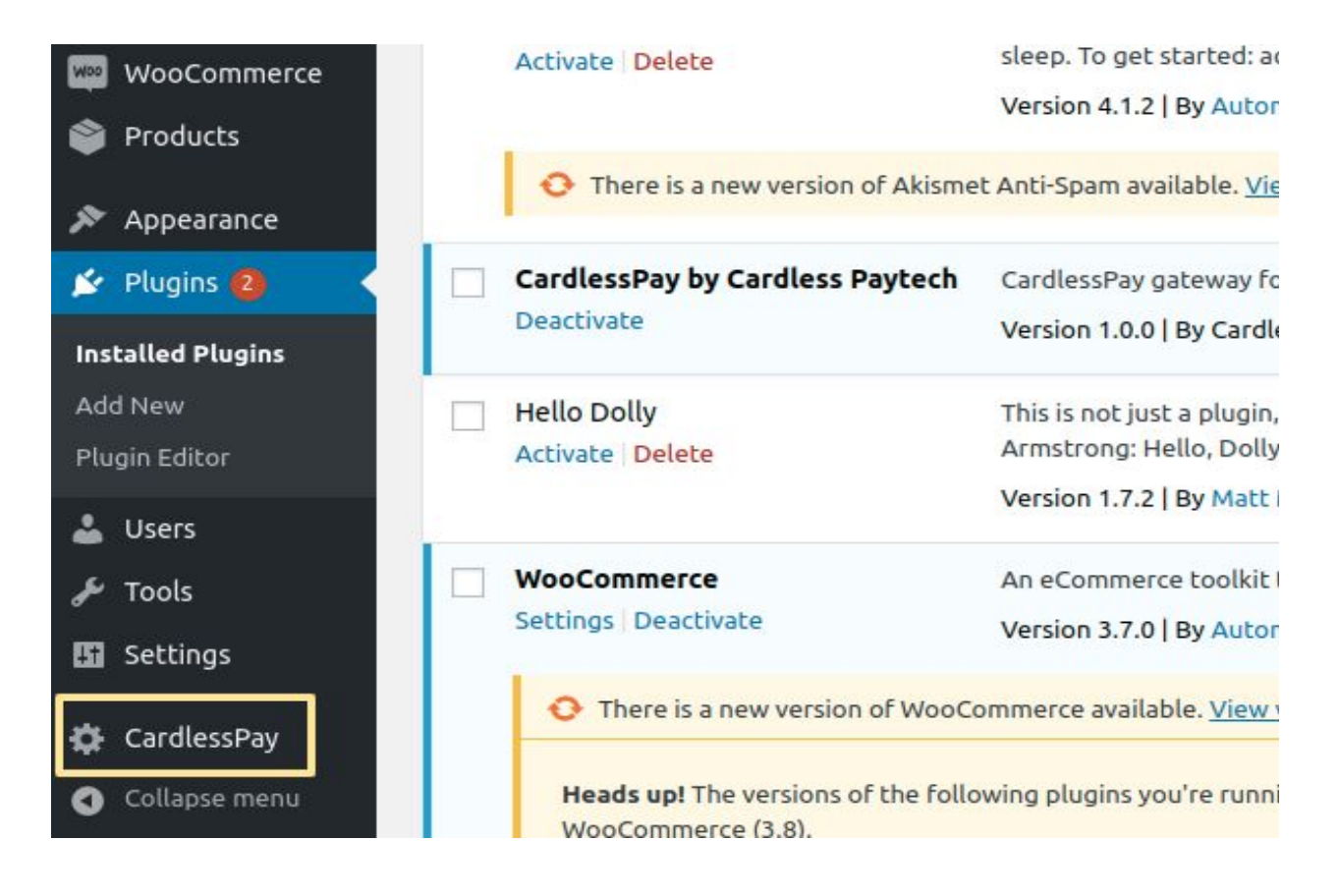

### Configure settings:

| <b>£</b> | Dashboard     | CardlessPay by C         | ardless Paytech                 |
|----------|---------------|--------------------------|---------------------------------|
| *        | Posts         | Settings:                |                                 |
| 9,       | Media         |                          |                                 |
|          | Pages         | Enable / Disable Gateway |                                 |
| •        | Comments      | Token                    | 41495-1534/FC0000194C04200Fp-10 |
| Woo      | WooCommerce   |                          |                                 |
| ۲        | Products      | Title                    | Cardless Echeck                 |
| x        | Appearance    | Description              | Cardless Echeck                 |
| Ń        | Plugins 🙆     |                          |                                 |
| 4        | Users         |                          |                                 |
| s        | Tools         |                          |                                 |
| 93       | Settings      |                          |                                 |
| ۵        | CardlessPay   | Save Changes             |                                 |
| 0        | Collanse menu |                          |                                 |

- Enable / Disable Gateway : Can Enable / Disable CardlessPay.
- **Token :** Add Cardlesspaytech Access Token. Get your Access Token by following <u>these</u> <u>steps</u>.
- Title : Add Cardlesspaytech Title For Payment Method.
- **Description :** Add Cardlesspaytech Description

Once all the above has been configured with your values, make sure to hit the Save Changes button at the bottom of the page! If everything validates correctly, your values will save!

# WooCommerce Checkout Settings

Next, we'll navigate to the WooCommerce Settings once more to make sure the checkout settings are set correctly to require all the fields we need for an eCheck.

| 🕐 Dashboard 🔷                                          | Dashboard                                      |              |
|--------------------------------------------------------|------------------------------------------------|--------------|
| Home<br>Updates <b>3</b>                               | Welcome to WordPress!                          |              |
| 🖈 Posts                                                | We've assembled some links to get you started: |              |
| <b>9</b> 3 Media                                       | Get Started                                    | Next Steps   |
| 📕 Pages                                                | Customize Your Site                            | 🖌 Write your |
| Comments                                               |                                                | + Add an Abc |
|                                                        | or, change your theme completely               | Set up you   |
| WooCommerce                                            | Orders                                         | View your    |
| Products                                               | Coupons                                        |              |
| Appearance                                             | Reports<br>Settings                            |              |
| 😰 Plugins 🙆                                            | Status 5 Pages                                 |              |
| 👗 Users                                                | Extensions                                     |              |
| 🖋 Tools                                                | WordPress 5.2.3 rupping Twenty Nineteen theme  | Lindate to 5 |
| 👪 Settings                                             | Search Engines Discouraged                     | opuate to s  |
| <ul> <li>CardlessPay</li> <li>Collapse menu</li> </ul> | Activity                                       |              |

Then click on the "Payments" button on the top of the page.

| Cardless O 3     Tosis                   | 3 🛡 0 🕂 N    | ew                              |                 |                  |                              |        |          |
|------------------------------------------|--------------|---------------------------------|-----------------|------------------|------------------------------|--------|----------|
| 9 Media                                  | General      | Products                        | Shipping        | Payments         | Accounts & Privacy           | Emails | Advanced |
| <ul><li>Pages</li><li>Comments</li></ul> | Store Add    | <b>ress</b><br>your business is | located. Tax ra | tes and shipping | rates will use this address. |        |          |
| WooCommerce                              | Address line | 1                               | 0               |                  |                              |        |          |
| Coupons<br>Reports                       | Address line | 2                               | 0               |                  |                              |        |          |
| Settings<br>Status                       | City         |                                 | 0               |                  |                              |        |          |
| Excensions                               | Country / St | ate                             | e IIn           | ited Kinadom (   | LIK)                         |        | -        |

After navigating to the Payments section, make sure CardlessPay is enabled here by WooCommerce. Enabling the other options is entirely up to you, as they have nothing to do with this plugin or CardlessPay Payment Processing. After enabling the payment gateway(s) that are needed, click the "Save changes" button on the bottom.

| Pages Paym    | ent met    | hods                                         |                            |                                              |
|---------------|------------|----------------------------------------------|----------------------------|----------------------------------------------|
| Comments      | d payment  | methods are listed below and can be sorted t | o control their display or | der on the frontend.                         |
| 👐 WooCommerce |            | Mathad                                       | Freddard 1                 | Bassalablas                                  |
| Orders        |            | Method                                       | Enabled                    | Description                                  |
| Coupons =     | ~ ~        | Direct bank transfer                         |                            | Take payments in person via                  |
| Reports       |            |                                              |                            | bank/wire transfer                           |
| Settings      |            | Charle any marks                             |                            | Taka paumonto in posson via                  |
| Status =      | ~ ~        | Check payments                               |                            | to test purchases.                           |
|               |            |                                              |                            | 8 mili 00                                    |
| Products =    | ~ ~        | Cash on delivery                             |                            | Have your customers pay wit                  |
| 🔊 Appearance  |            | erren.                                       | -                          |                                              |
| 🖉 Plugins 🕘   | ~ ~        | PayPal                                       |                            | PayPal Standard redirects cu<br>information. |
| 🕹 Users       |            |                                              |                            | 1                                            |
| ≡ ا           | <b>^</b> ~ | Cardless – Cardless Echeck                   |                            | CardlessPay Settings                         |
| 🖪 Settings    |            |                                              |                            |                                              |
| CardlessPav   | changes    |                                              |                            |                                              |

### How to use

After following the installation and setup instructions found above, CardlessPay is ready for use! When a customer navigates to your WordPress store and is ready to checkout, a CardlessPay payment option is displayed.

| eCheck           |                  |  |
|------------------|------------------|--|
| Routing Number * | Account Number * |  |
| *****            |                  |  |
|                  |                  |  |

## The WooCommerce Orders page

On your WooCommerce Orders page, you'll see listed all the orders placed within your online store.

# FAQ

This section will be dedicated to commonly asked questions as well as some helpful tips and tricks on using our plugin to get you started! If you're having issues after installing our plugin, check here for the answers first and if your question isn't answered here, feel free to reach out to us at support@cardlesspaytech.com for more!

### I'm getting an error at checkout! What should I do?

That is going to depend on the error. We'll start off with the most common errors we see which Are:

#### Invalid Email Address and Invalid Phone Number

This can be caused by two different issues, but one is more likely than the other! In very rare cases, this is caused by formatting issues. Our system does the best it can to try to read various formats including international format (using the +CountryCode identifier) as well as any number of different character separators, and no separators, but if any weird or odd characters are passed then it could be a formatting issue. All phone numbers should be at least 10 digits and we recommend they be separated by hyphens, though WooCommerce may dictate how they are sent so this should not be your problem.

Similar to email addresses, it's possible that there's a formatting issue, but it's not likely. A valid email should be in the format "[name]@[domain].[tld]" where [name] is the address, [domain] is the website name, and [tld] represents the Top Level Domain of the website like "com" or "net."

#### Invalid Zipcode

Zipcode is based on country and state selection , and not allowed white space between the words.

### Cannot Create Checks Using Client's Routing and Account

As mentioned in the last section, you cannot use your own information to run checks into your merchant account! If you have to test, use a customer's information or some dummy info!